| アプローチ画面 未作業 ②      |            |             | 検索フィルター | : 未選択 | ✓ ₹ 20 | のページをブックマーク |
|--------------------|------------|-------------|---------|-------|--------|-------------|
| 架電 メールDM           | 一斉架電       | 一斉メール       | お問い合わせ  | FAX   | 郵送DM   | 手紙          |
| チェックしたアプローチ先にメール送信 | チェックしたアプロー | 一チ先の未配信分を中」 | ıŁ      |       |        |             |
| 検索したいキーワードを入力して    | ください       |             |         | 検索    | 詳緒     | 田検索 ∨       |

| 該当件数7件  | 表示項目の力 | スタマイズ | CS\ | <i>ゆ</i> ウンロード |               |            | ₹         | 長示件数 100 ✔ 移 | 動 1 1  | L - 7 |
|---------|--------|-------|-----|----------------|---------------|------------|-----------|--------------|--------|-------|
| 🗌 アプローチ | 詳細     | 履歴    | 禁止、 | 禁止<br>ラベル      | Web 、<br>閲覧 🎽 | 企業名 🛟      | メールアドレス 🛟 | 個人・担当者名 🔷    | 会社情報 🛟 | f     |
|         | 詳細 >   | 履歴 🗸  |     |                |               | サンプル02株式会社 |           |              |        |       |
|         | 詳細 >   | 履歴 🗸  |     |                |               | サンプル04株式会社 |           |              |        |       |
|         |        |       |     |                |               |            |           |              |        |       |

~アプローチリストから、一斉メールDMを配信する方法~

最終更新日:2025年4月7日

| Sales | Crowd    | ÷      | 1         |      |       |                 |      | <u>\</u> | 中去 | 株式会 | 会社のの | 00   0 | 00 00様 |   | • |
|-------|----------|--------|-----------|------|-------|-----------------|------|----------|----|-----|------|--------|--------|---|---|
| 株式会社〇 | 0000 - 1 | אַגע א | アプローチ > 1 | 制作 丶 | 分析・リ  | ード × MA × オンライン |      |          | 0  |     | A    | ۲      | J 🗩    | 0 | ٠ |
|       |          |        | アプローチリスト  | ト一覧  | 2 راس | 株式会社            | 0000 |          |    |     |      |        |        |   | Î |
|       |          |        | マイリスト     |      |       |                 |      |          |    |     |      |        |        |   |   |
|       |          |        | アプローチ結果   | 設定   |       | 最終更新:           | 2    | News     |    |     |      |        |        |   | U |
|       | リード新     | 獲得数    | 電話アプローチョ  | 設定   | >     |                 |      |          |    |     |      |        |        |   |   |
|       | 週間       |        | メールアプローラ  | チ設定  |       |                 |      |          |    |     |      |        | >      |   |   |
|       | アポイン     | F      | その他アプローラ  | チ設定  | >     |                 | 0件   |          |    |     |      |        |        |   |   |
|       | 本人資料調    | 請求数    |           |      |       |                 | 0件   |          |    |     |      |        |        |   |   |
|       | 受付資料調    | 請求数    |           |      |       |                 | 0件   |          |    |     |      |        | >      |   |   |
|       |          |        |           |      |       |                 |      |          |    |     |      |        |        |   |   |

-

アプローチリストから一斉メールDMを配信することができます。

※一斉配信は、アプローチリスト内の件数や作業されている環境によって、お時間がかかる場合がございます。

そのため、5,000件以内での送信をお勧めしております。

①上部メニューの「アプローチ」から、②「アプローチリスト一覧」をクリックします。

## アプローチリスト一覧

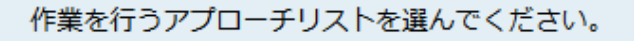

自分が担当者ではないアプローチリストも表示する >

📃 非表示のアプローチリストも表示する

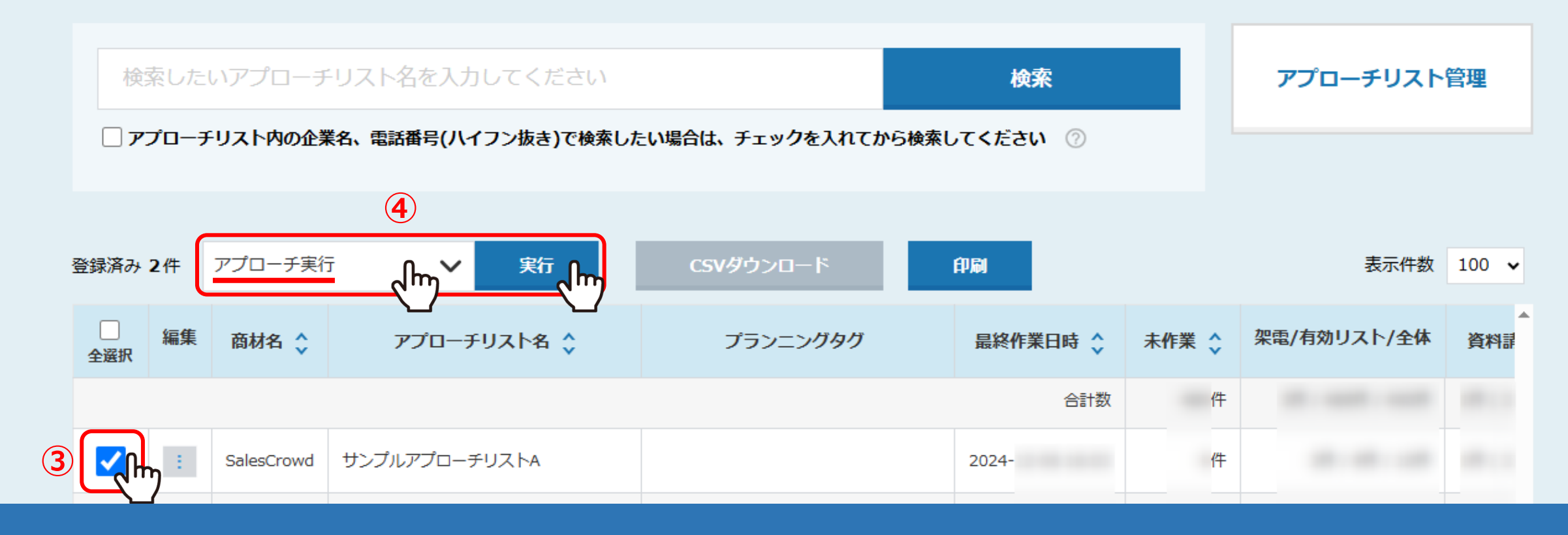

アプローチリスト一覧に遷移します。

③メールを送信したいアプローチリストにチェックを入れ、 ④「アプローチ実行」を選択し、「実行」をクリックします。

| アプローチ画面  | プローチ画面 未作業 ② |           |                | 検索フィルター | 検索フィルター: 未選択 |      | ♥ このぺー | )ページをブックマーク |  |
|----------|--------------|-----------|----------------|---------|--------------|------|--------|-------------|--|
| 架電       | メールDM        | 一斉架電      | ー<br>済メール<br>人 | お問い合わせ  | FAX          | 郵送DM |        | 手紙          |  |
| チェックしたアプ | ローチ先にメール送信   | チェックしたアプロ | コーチ先の未配信分を中    | ι£      |              |      |        |             |  |
|          |              |           |                |         |              |      |        |             |  |
| 検索したいキ   | ワードを入力して     | ください      |                |         | 検索           |      | 詳細検    | <b>索</b> ∨  |  |

| 該当件数7件  | 表示項目の力 | スタマイズ | CS\  | <i>Iダ</i> ウンロード |               |            | 7         | 長示件数 100 🖌 移 | 動 1 1  | - 7 |
|---------|--------|-------|------|-----------------|---------------|------------|-----------|--------------|--------|-----|
| 🗌 アプローチ | : 詳細   | 履歴    | 禁止 🛟 | 禁止<br>ラベル       | Web 、<br>閲覧 ~ | 企業名 🛟      | メールアドレス 🛟 | 個人・担当者名 🛟    | 会社情報 🛟 | f   |
|         | 詳細 >   | 履歴 🗸  |      |                 |               | サンプル02株式会社 |           |              |        |     |
|         | 詳細 >   | 履歴 🗸  |      |                 |               | サンプル04株式会社 |           |              |        |     |
|         |        |       |      |                 |               |            |           |              |        |     |

## アプローチ画面に遷移します。

⑤「一斉メール」をクリックすると、企業のメールアドレスが登録されている場合のみ、チェックボックスが表示されます。 ※チェックボックスが表示されない場合は、「詳細」をクリックし、企業詳細画面にて企業メールアドレスの追加ができます。

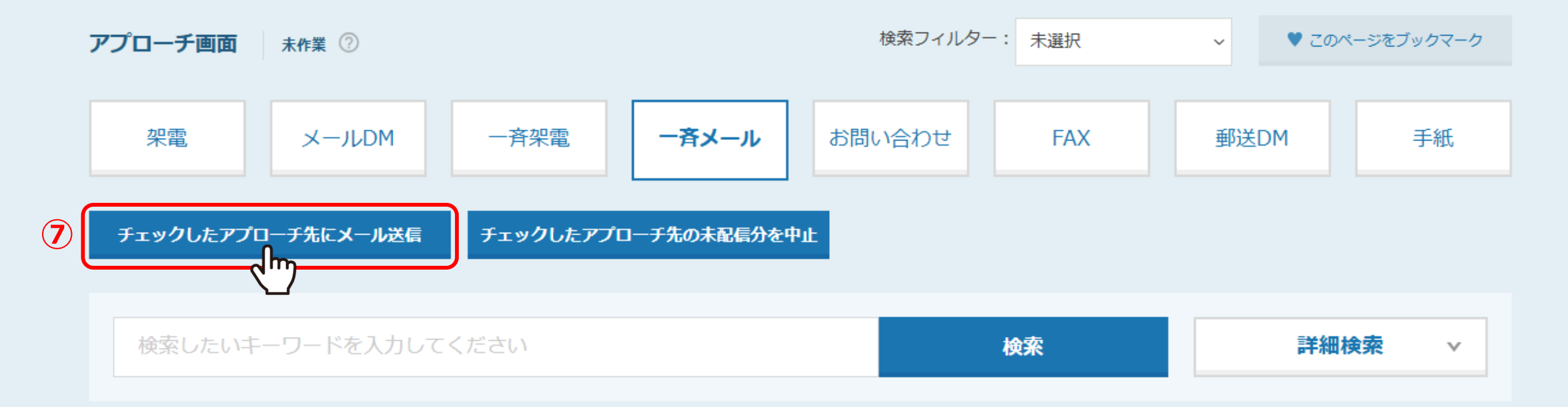

| 該当件数 7件 | 表示項目の力 | スタマイズ | CSV  | <i> ダ</i> ウンロード |               |            | 콩         | 辰示件数 100 ✔ 移 | 動 1 1  | 7 |
|---------|--------|-------|------|-----------------|---------------|------------|-----------|--------------|--------|---|
| ם דר 🗌  | チー詳細   | 履歴    | 禁止 🗘 | 禁止<br>ラベル       | Web 、<br>閲覧 🍾 | 企業名 🛟      | メールアドレス 🛟 | 個人・担当者名 🛟    | 会社情報 🛟 | f |
|         | 詳細 >   | 履歴 🗸  |      |                 |               | サンプル02株式会社 |           |              |        |   |
| 6       | 詳細 >   | 履歴 🗸  |      |                 |               | サンプル04株式会社 |           |              |        |   |
|         |        |       |      |                 |               |            |           |              |        |   |

⑥送信したい企業にチェックを入れます。

※一番上のアプローチにチェックを入れると、全件にチェックが入ります。

⑦「チェックしたアプローチ先にメール送信」をクリックします。

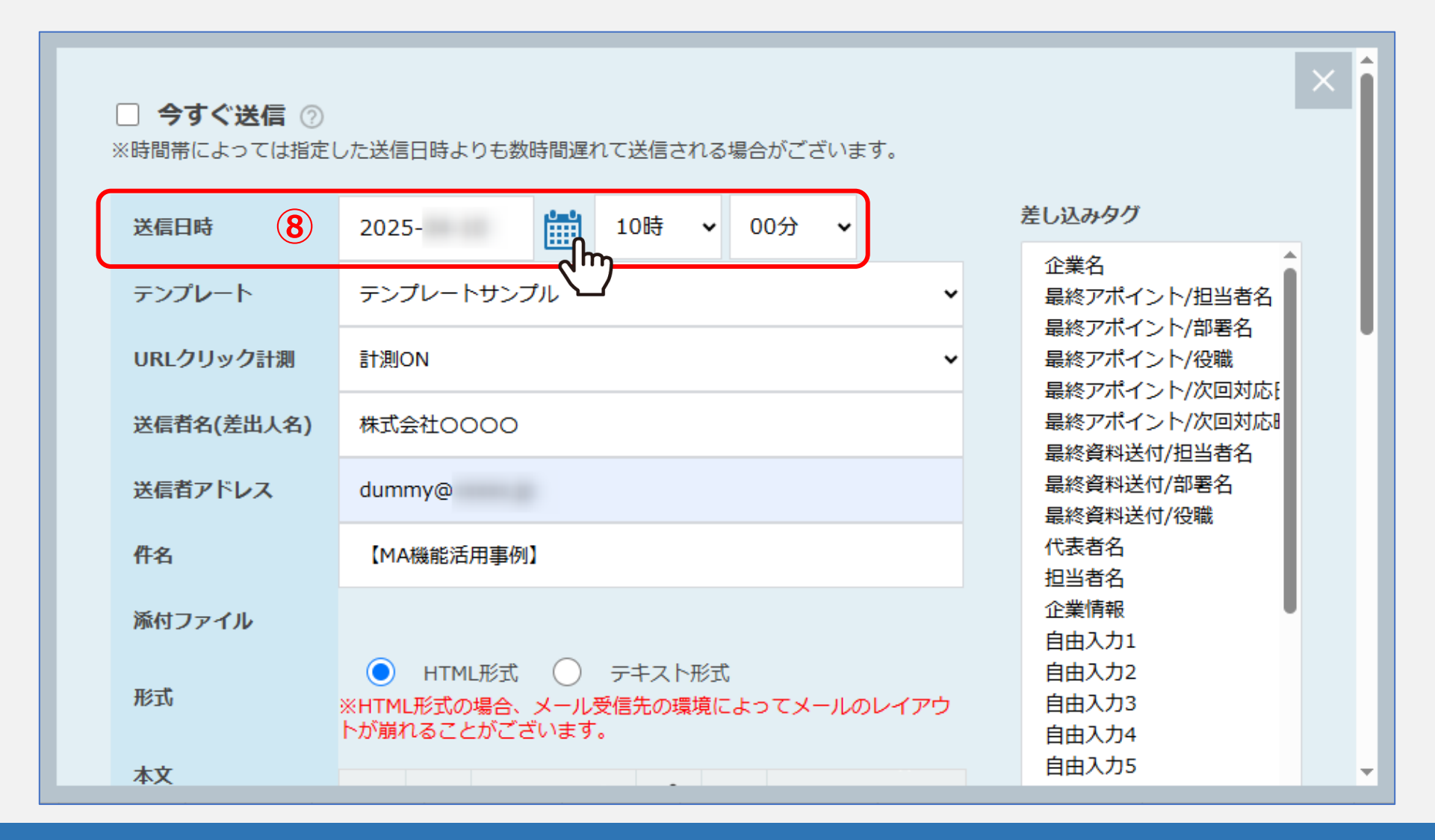

メールフォームが表示されます。 ⑧送信日時を選択します。

※「今すぐ送信」の場合、キャンセルができません。必ず送信時間の指定をお願い致します。

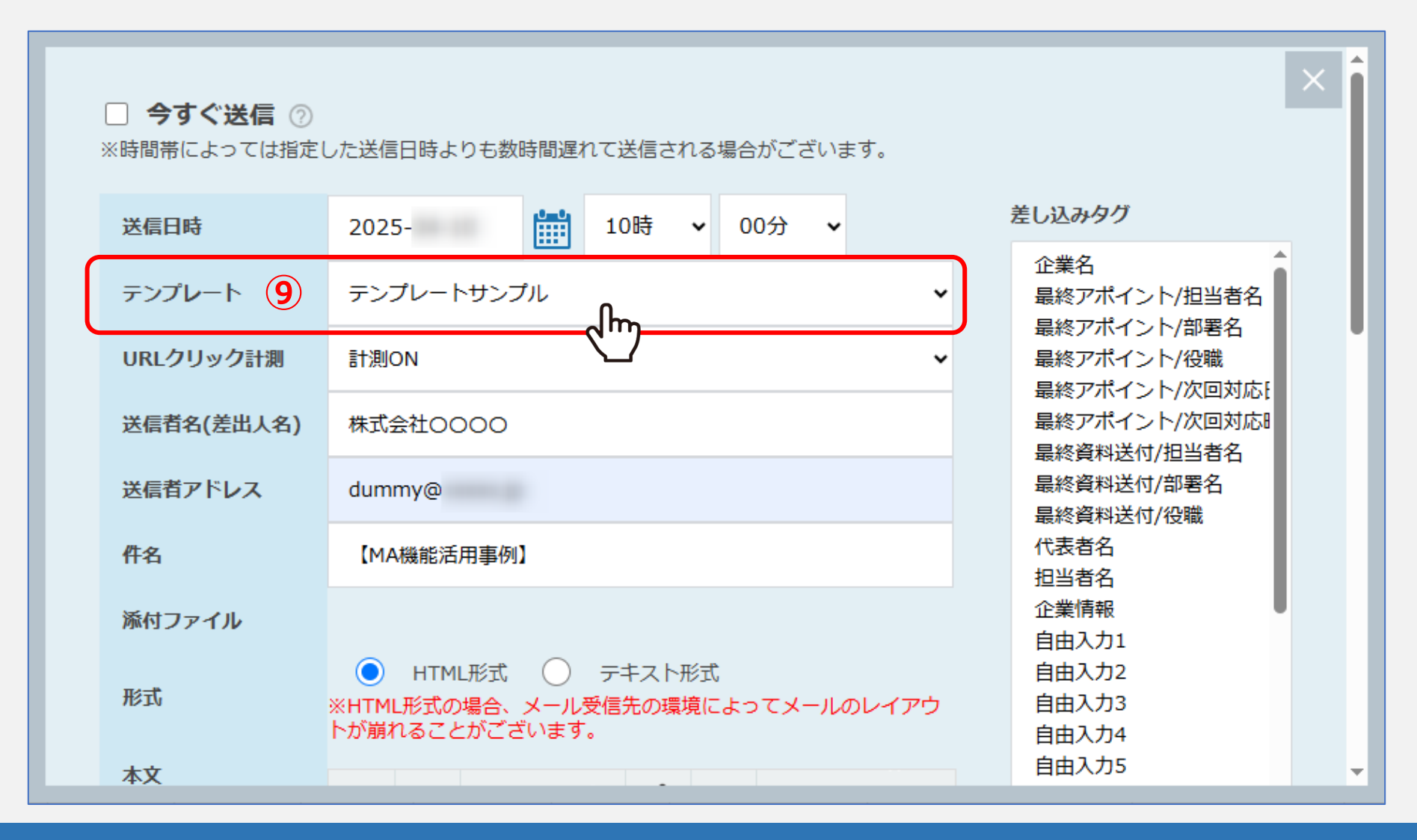

## ⑨テンプレートを選択すると、メールDMテンプレートに設定された内容が自動で反映されます。

※この画面でURLクリック計測やHTML/テキスト形式などの変更を行うと、想定通りの内容で送信ができない場合がございます。 変更される際は、メールDMテンプレート内で編集することをお勧めしております。 ※テンプレートの作成方法は、別マニュアル「メールDMテンプレートを設定・編集する方法」でご案内しております。

7

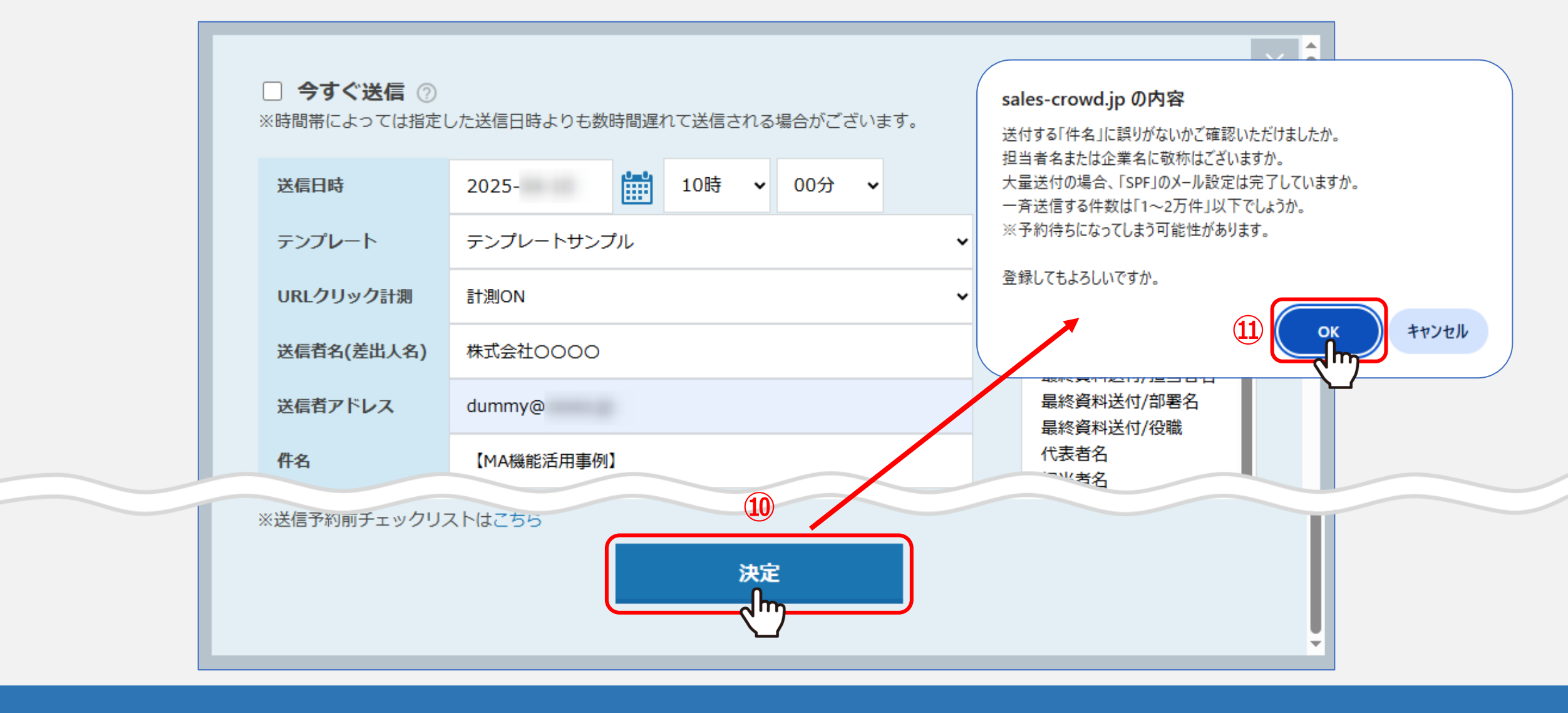

⑩内容に問題がなければ、「決定」をクリックします。 ⑪確認メッセージが表示されますので、送信内容を再度ご確認のうえ、「OK」を選択します。

これでメール送信予約は完了です。

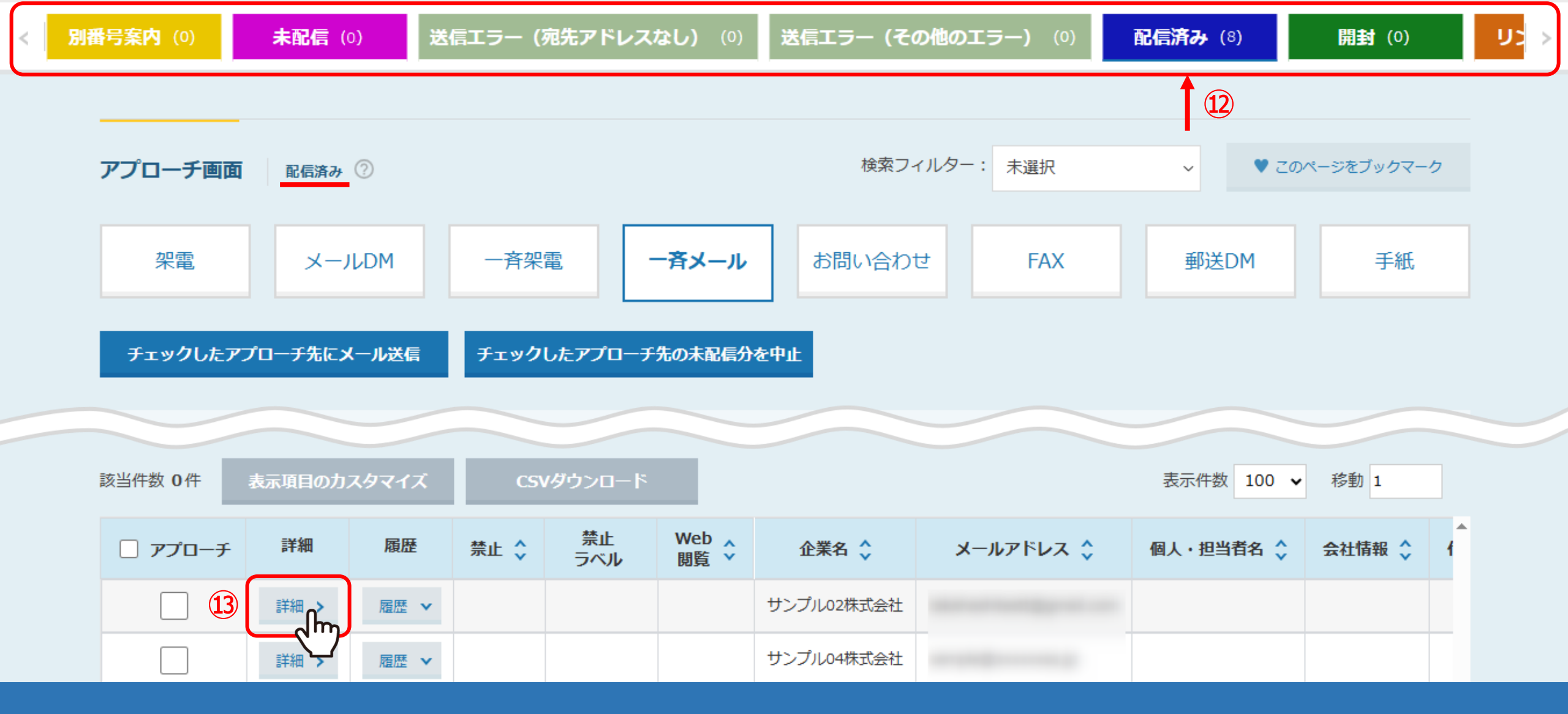

⑩送信予約が完了すると、「未作業」のタブから「作業済み」と「未配信」のタブに移動します。 送信が完了すると、「配信済み」のタブに移動します。

13送信履歴や送信内容を詳しく確認する場合は、「詳細」をクリックします。

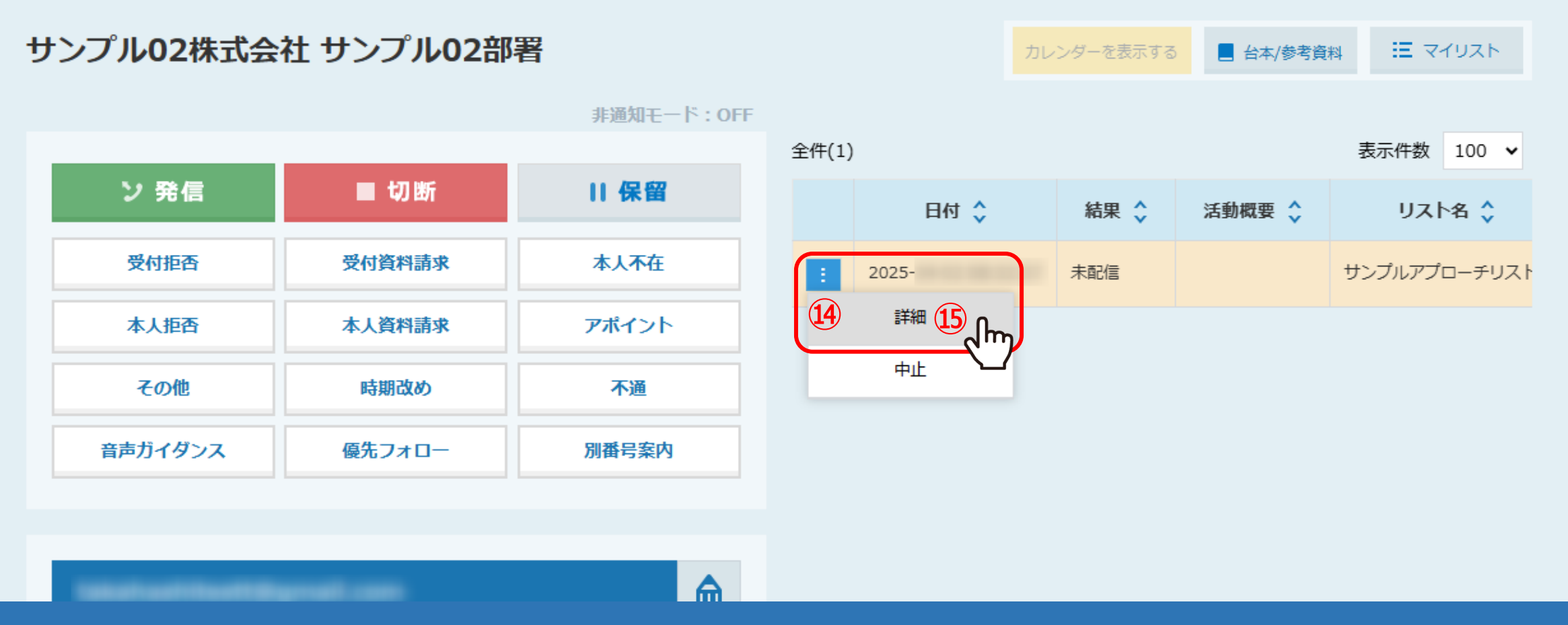

企業詳細画面の右側に、送信履歴が表示されます。

※まだ送信処理が完了していない場合は、「メニュー」マークより「中止」をクリックすることで配信停止ができます。

一斉メールDM送信後、まとめて中止をする方法は別マニュアル「アプローチ画面からメールDM未配信分を中止する方法」でご案内しております。

⑭送信内容を確認したい場合は、「メニュー」マークをクリックし、⑮「詳細」をクリックします。

|                |                                                       | × |
|----------------|-------------------------------------------------------|---|
| 送信日時           | 2025- 10:00:00                                        |   |
| テンプレート         | テンプレートサンプル                                            |   |
| 送信者名(差出<br>人名) | 株式会社0000                                              |   |
| 送信者アドレス        | dummy@                                                |   |
| 件名             | 【MA機能活用事例】                                            |   |
| 添付ファイル         |                                                       |   |
| 本文             | サンブル02株式会社                                            |   |
|                | ○○様<br>いつもお世話になっております。                                |   |
|                | 【MA機能活用事例】<br>○○○○○○○○○○○○○○○<br>○○○○○○○○○○○○○○○○○○○○ |   |
|                |                                                       |   |
|                |                                                       |   |
|                |                                                       |   |
|                |                                                       |   |

送信内容が表示されます。

※送信時間は、送信予約時間です。「今すぐ送信」の場合は空欄になります。